## 如何使用Softerra LDAP浏览器查看公司或个人的 LDAP信息?

## 目录

<u>问题</u> <u>症状</u>

## 问题

如何使用Softerra LDAP浏览器查看公司或个人的LDAP信息?

## 症状

您无法查看LDAP结构树或为最终用户发现邮件variables/LDAP属性。

此知识库文章参考没有维护也思科不支持的软件。 信息被提供作为礼貌为您的便利。 对于进一步协助,请联系软件供应商。

下载自由的Softerra LDAP浏览器的链路:

- http://www.ldapbrowser.com/
- <u>http://www.ldapbrowser.com/download.htm</u>
- 1. 下载并且安装在您的工作站或LDAP/AD服务器的应用程序。
- 2. 开始Softerra LDAP浏览器并且创建新配置文件。 File>新配置文件。提供一名称类似"Idapserver"。
- 3. 进入域控制器或LDAP服务器的IP地址/主机名在"主机"部分。
- 4. 请使用"389"或"3268"端口。
- 5. "基础DN"可以是左空白。
- 6. "用户DN",在您的工作电子邮件地址的回车。
- 7. 在对应的密码的回车。
- 8. 当它提示输入"连接选项"时,您能在底部点击"芬通社"。
- 9. 这时,左边应用程序显示您的LDAP/Active目录服务器的目录结构。
- 10. 点击包含用户模式查看不同的属性/变量的容器。
- 11. 您能也导出在LDIF文件的用户信息。此文件可能通过文本编辑查看类似Notepad或 Wordpad。

去File> LDIF出口导出用户LDIF到您的工作站。